# FedEx Office<sup>®</sup> Print On Demand

Quick Reference Create a Project

### Login

- 1. To access your ordering site, go to: www.office.fedex.com/ondemand/soit-uc-posters
- 2. Create a new UserID.

Note: If you have already created a User ID, select

Log In to continue to your site.

| To access the latest version of<br>CREATE A NEW USER ID. If yo | f your site, you will need to<br>ou have already created a |
|----------------------------------------------------------------|------------------------------------------------------------|
| new User ID, select LC                                         | JG IN to continue.                                         |
| CREATE A NEW USER ID                                           | LOG IN                                                     |

### Create a User ID

 Enter your information – Name, Address, Phone Number and Email. Select Enter Login Details.

| Enter y            | our details below to create your account. |   |
|--------------------|-------------------------------------------|---|
|                    | Already have an account? Log in.          |   |
| First name'        | Last name'                                |   |
|                    |                                           |   |
| Company name       |                                           |   |
| Country/Territory* |                                           |   |
| United States      |                                           | ~ |
| Contact address*   |                                           |   |

- 2. Choose User ID type (email address or create your own) and create a secure password.
- 3. Select **Create My User ID**. Depending on your site configuration, you may be granted immediate access, or your access may need to be approved by your site administrator.

#### Create a project

1. Choose **Browse Print Products** to create a new project.

**NOTE:** For narrow format document printing, select **Upload & Print** to bypass product selection.

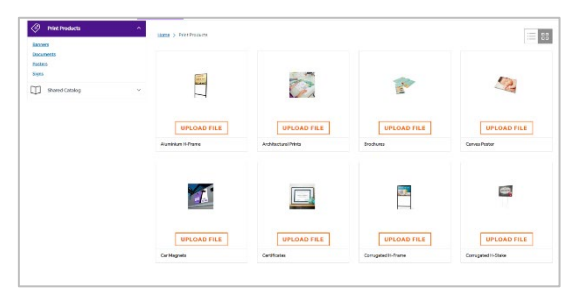

- 2. Choose the print product that best represents your desired finished product and select **Upload File**.
- 3. Select **Browse Files** or drag-and-drop to add files. If you upload multiple files, they will be combined.

### Set up a project

 Use the menus to select print and finishing options for your project and select Add to Cart. The dynamic document preview and pricing will update to reflect your selections.

| ୍ 🔵 —— ପ୍                                                                                                    | 22 | DOCUMENT FILES           |     |
|----------------------------------------------------------------------------------------------------|----|--------------------------|-----|
|                                                                                                    |    | File Options             | ^   |
|                                                                                                    |    | Training Manual pdf      |     |
| International Maximum Architecture                                                                                                    |    | REMOVE OR REPLACE FIL    | .85 |
|                                                                                                    |    | BASIC PRODUCT OPTIONS    |     |
|                                                                                                    | >  | Product Print Properties | ~   |
|                                                                                                    |    | Binding & Finishing      | ~   |
| We share a start, or a set of a strategiestic start or start of a strategiestic<br>strategiestic starts, or a set of a strategiestic start or strategiestic strategiestic<br>strategiestic strategiestic strategiestic strategiestic strategiestic<br>strategiestic strategiestic strategiestic strategiestic strategiestic<br>strategiestic strategiestic strategiestic strategiestic strategiestic<br>strategiestic strategiestic strategiestic strategiestic strategiestic<br>strategiestic strategiestic strategiestic strategiestic strategiestic<br>strategiestic strategiestic strategiestic strategiestic strategiestic<br>strategiestic strategiestic strategiestic strategiestic strategiestic<br>strategiestic strategiestic strategiestic strategiestic strategiestic<br>strategiestic strategiestic strategiestic strategiestic strategiestic<br>strategiestic strategiestic strategiestic strategiestic strategiestic<br>strategiestic strategiestic strategiestic strategiestic strategiestic<br>strategiestic strategiestic strategiestic strategiestic<br>strategiestic strategiestic strategiestic<br>strategiestic strategiestic<br>strategiestic strategiestic<br>strategiestic strategiestic<br>strategiestic strategiestic<br>strategiestic<br>strategiestic |    | ABVANCED OPTIONS         |     |
| •                                                                                                    |    | Tabs & Blank Sheets      | ~   |
|                                                                                                    |    |                          |     |

- 2. Choose **View Price Details** for a price breakdown, including any discounts.
- 4. Select **Remove or Replace Files** from File Options to add, replace, or remove files associated with your project.

# FedEx Office<sup>®</sup> Print On Demand

Quick Reference Create a Project

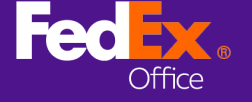

### **Cart Summary**

1. At Cart Summary, you can modify item quantities, remove items from cart, or edit print options for items in cart.

| tern                                                                    | Price   | Qty | Discount | Subtotal |                                                                         |                                |
|-------------------------------------------------------------------------|---------|-----|----------|----------|-------------------------------------------------------------------------|--------------------------------|
| redEx Office                                                            |         |     |          |          | Summary                                                                 |                                |
| 2023 Acme Code Conduct<br>Deste                                         | \$21.18 | 1   |          | \$21.10  | Items (1)<br>Tax<br>Tax Exempt?<br>Total Discount(s)<br>Estimated Total | \$21.18<br>TBD<br>-<br>\$21.18 |
| elivery Methods                                                         |         |     |          |          | + ADD FEDEX OFFICE ACCOUNT                                              | NT FOR DISCOUNT                |
| 6J 53                                                                   |         |     |          |          | PROCEED TO CH                                                           | ECKOUT                         |
| In-store pickup Shipping<br>REE PICKUP AVAILABLE RATE ADDED AT CHECKDUT |         |     |          |          | Ecourient processinglinged are writing<br>thipping and to               | dad and da not include<br>c    |
|                                                                         |         |     |          |          |                                                                         |                                |

## Checkout with shipping

- 1. At Cart Summary, choose **Shipping** and then select **Proceed to checkout**.
- 2. Enter recipient address for delivery.
- 3. If applicable, enter a FedEx Shipping Account Number and Shipping Reference ID.
- 4. Select See Shipping Results.
- 5. Choose shipping method. FedEx Office Local Delivery service is available for recipients within 30 miles of a FedEx Office production location.

| Shipping     | methods                           |                                 |   |
|--------------|-----------------------------------|---------------------------------|---|
| Fedex Office | ( 1 Item )                        |                                 |   |
| \$9.99       | FedEx Home Delivery <sup>®</sup>  | Saturday, October 07 End of Day | ^ |
| \$19.99      | FedEx Local Delivery <sup>®</sup> | Friday, October 6, 5:00pm       |   |
| \$19.99      | FedEx Local Delivery <sup>e</sup> | Monday, October 9, 12:00pm      |   |

6. Choose a Contact Person and **Continue to Payment**.

### Checkout with pickup

1. At Cart Summary, choose **In-store pickup** and then select **Proceed to checkout**.

2. Search for a pickup location by entering an address or zip code and choose your preferred location.

|                                                                                                    |                                                                                                    | Tax                        | \$1.75          |
|----------------------------------------------------------------------------------------------------|----------------------------------------------------------------------------------------------------|----------------------------|-----------------|
| 1. Pick up location                                                                                                    |                                                                                                    | Tax Exempt?                |                 |
| Select a FedEx store for pickup.                                                                                                    | Show map                                                                                                    | Total Discount(s)          |                 |
|                                                                                                    |                                                                                                    | Estimated Total            | \$22.93         |
| Map Satellite                                                                                                    |                                                                                                    | + ADD FEDEX OFFICE ACCOUNT | NT FOR DISCOUNT |
| TURNBRIDGE                                                                                                    | Tolena C                                                                                                    |                            |                 |
| MANUA<br>Denesio D<br>Badello P<br>Industrial PARK<br>Google                                                                                                    |                                                                                                    |                            |                 |
| MARUN BURNELD BURNELD | Central Annual Colling Terms of Law                                                                                                    |                            |                 |
| MARUN MINISTRIAL PARK                                                                                                    | An and the set of the set of the  |                            |                 |
| ARAUN<br>INUUTIALE PAR<br>Goode                                                                                                    | Reservations include 2020 and 10                                                                                                    |                            |                 |
| Court Court C                                                                                                    | remensione in constraints of the second second seco |                            |                 |

- 3. Select **Change Pickup Time** to modify your desired due date and time.
- 4. Assign an alternate pickup person, if needed, and **Continue to Payment**.

### Payment

- 1. Enter credit card information. Save your credit card to your profile if you would like to use the same card in the future.
- 2. Continue to Order Summary.

| CHANGE TO SHIPPING         |                      |
|----------------------------|----------------------|
| Cart > Store Pickup > Pay  | ment                 |
| Credit card                | FedEx Office account |
| Payment Information        | n                    |
| How will you be paying for | your order?          |
|                            |                      |

- 3. Review your order and select **Edit** to make any revisions.
- 4. Submit Order.
- 5. You will receive email confirmation of your order submission. Order details are saved to Order History.